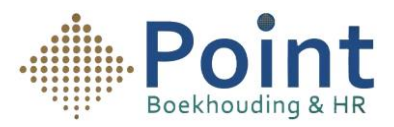

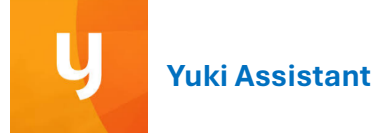

## Instructies voor het gebruik van de Yuki Assistant App:

- 1- Open de Yuki Assistant App op je mobiele telefoon.
- 2- Klik op het **plusteken** (zie de afbeelding hiernaast).

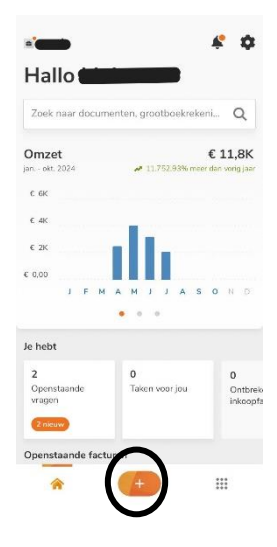

3- Je ziet dan verschillende opties verschijnen. Kies de optie **"Maak** een foto".

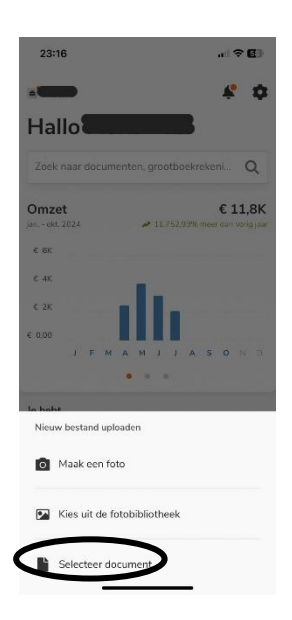

Point Boekhouding & HR

- 4- Vervolgens kun je een factuur of bon scannen.
  - a. Als de bon of factuur uit meerdere pagina's bestaat, scan je ze één voor één en klik je daarna op **Bewaar**.
  - b. Als de bon of factuur uit één pagina bestaat, scan je deze en klik je direct op **Bewaar**.

a. Daarna zie je een bevestigingsscherm (zoals de afbeelding hiernaast). Klik op **"Uploaden"**.

Je bent nu klaar, en de factuur/bon is naar je boekhouder verstuurd.

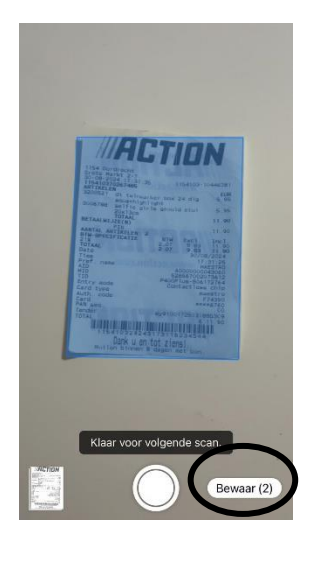

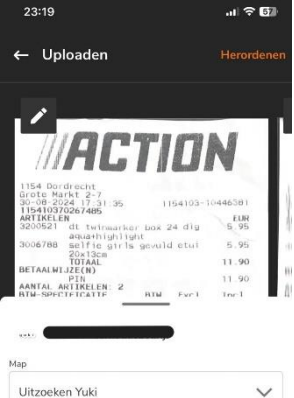

| etaalwijze     |            |
|----------------|------------|
| Overschrijving | ~          |
| Meer details   | ~          |
| Annuleren      | 💩 Uploaden |